# RaspberryPiで自撮りカメラサーバの構築

photosrvでじゃんじゃん撮ろう!

2017/06/13 T.YAsui

Copyright TYLAB 2017

#### 目的

#### ■ Raspberry Pi をカメラサーバとして仕立てよう

- ▶ 似たような企画はいくつもあるけど、今回はミラーレスー眼デジタルカメラ(CANON EOS M)をリモート制御して写真を撮影するのがミソ
- ▶ラズパイ制御のリモートコントローラは別途ご紹介します
- → サーバをインターネットに公開するのは、最低限のセキュア対策を実施してからね
  → WebサーバにBASIC認証かける、できればHTTPS化
  - ➤不要ポート閉じる(SSH含む)、FTPポートはデジカメーラズパイ間のみ開ける
  - ▶いろいろと危険な国からのアクセスは遮断する(Firewallの設定)

#### Raspberry Pi ZERO / 3 ModelBのセットアップ

#### ■ WLANのセットアップ

#### ➤ZEROの場合は、USBドングル BUFFALO WLI-UC-GNM(Ralink RT8070 chip)を使用 する

## ■手順

1. sudo sh -c 'wpa\_passphrase SSID PASSPHRASE >> /etc/wpa\_supplicant/wpa\_supplicant.conf'

#### 2. /etc/dhcpcd.conf にwlan0設定を追加

# wlan0 static config interface wlan0 static ip\_address=192.168.179.2/24 static routers=192.168.179.1

※アドレスはWi-Fiルータに合わせてね

## Photosrvに必要なパッケージを追加

#### ■ FTP server, Web server, PHP5

- sudo apt-get update
- > sudo apt-get upgrade
- sudo apt-get install vsftpd apache2 php5 php5-sqlite php5-cli php5-gd php5-pgsql php5-mysqlnd php5-mcrypt php5-dev

## ローカルユーザを作成

- ■Webサービス専用のログインできないユーザを作成する
- sudo adduser ---shell /usr/sbin/nologin --home /var/www/photosrv photosrv
- sudo vi / etc/shells でnologinを追記
  - >/usr/sbin/nologin
- ■Homeディレクトリのオーナ/グループ変更
  - > cd /var/www
  - sudo chown photosrv.photosrv photosrv

## FTPサーバの設定

#### ■いろいろと制限をかける

➤Homeディレクトリより上の階層にはアクセスできない

▶ftp接続できるユーザを限定

#### ➢ / etc / vsftpd.conf を修正

write\_enable=YES local\_umask=022 chroot\_local\_user=YES chroot\_list\_enable=YES chroot\_list\_file=/etc/vsftpd.chroot\_list pasv\_promiscuous=YES local\_root=public\_html

```
seccomp_sandbox=NO
allow_writeable_chroot=YES
userlist_enable=YES
userlist_deny=NO
userlist_file=/etc/vsftpd.user_list
```

## Webサーバの設定

#### ■設定変更

</Directory>

 ✓ /etc/apache2/sites-availableの下に 新しい設定を追加
 > 001-photosrv.conf
 > sudo a2ensite → 001-photosrv を指定
 > sudo a2dissite → 000-default を指定
 > sudo service apache2 reload <VirtualHost \*:80>

#ServerName www.example.com ServerAdmin webmaster@localhost DocumentRoot /var/www/html LogLevel info warn ErrorLog \${APACHE\_LOG\_DIR}/error.log CustomLog \${APACHE\_LOG\_DIR}/access.log combined

Include conf-available/serve-cgi-bin.conf
Alias /photosrv /var/www/photosrv/public\_html
<Directory /var/www/photosrv/public\_html/>
 Options FollowSymLinks
 AllowOverride All
 Order allow,deny
 allow from all
</Directory></VirtualHost>

Copyright TYLAB 2017

## Webサーバの設定

## ■設定変更

➢/etc/apache2/mods-available/mime.conf 修正

- AddHandler cgi-script .cgi .py
- ➢ Apache2 から GPIO制御出来るように、GPIOグループに追加
  - > sudo gpasswd -a www-data gpio
- ≻設定の反映

sudo service apache2 restart

# GPIO操作のためのCGI pythonスクリプト

#### ■/usr/lib/cgi-bin 配下に配置

#### > univcam\_shut.py

```
#!/usr/bin/python
# 2017/06/10 Rev.0.1 T.YAsui init. Ver.
import RPi.GPIO as GPIO
import time
```

GPIO.setwarnings(False)

```
GPI0.setmode(GPI0.BCM)
GPI0.setup(2, GPI0.OUT)
GPI0.setup(3, GPI0.OUT)
GPI0.setup(4, GPI0.IN)
```

GPI0.output(2, 1)
GPI0.output(3, 1)

```
if GPI0.input(4) == 0:
    GPI0.output(3, 0)
    time.sleep(1)
    GPI0.output(3, 1)
```

```
print("Content-type:text/html¥n")
print("<html>")
print("<head>")
print('<meta http-equiv="refresh"
content="0;URL=/photosrv/index.html">')
print('</head>")
#print("</head>")
#print('<body onLoad="window.history.back()">')
print('<body>')
print('<a href="javascript:history.back()">back</a>')
print('</body>")print("</html>")
```

9

# bootstrap環境の構築

- http://getbootstrap.com/から bootstrap-3.3.7-dist.zip
- http://jquery.com/download/から jquery-3.2.1.min.js
- /var/www/photosrv/public\_html 配下に展開
  - ▶./fonts ./css ./js となるように移動
- ■写真データ格納用フォルダを作成
  - > sudo mkdir /var/www/photosrc/public\_html/FANO1
  - sudo chown photosrv.photosrv /var/www/photosrc/public\_html/FANO1

#### photosrvのキモのhtmlファイル

#### ■ /var/www/photosrv/public\_html 配下に index.htmlとして配置

```
¥"FANO1/"+fname+"¥" class=¥"thu¥mbnail¥"> <img src = ¥"FANO1/"+fname+"¥"</pre>
<!DOCTYPE html>
<html lang="ja">
                                                                                  alt=¥""+fname+"¥" title=¥""+fname+"¥" > </a> </div>");
 <head>
                                                                                          $("#message").txt(json.length+" images.");
    <title>Photosrv FlashAir No.1 Images</title>
                                                                                        });
    <meta charset="utf-8">
    <meta http-equiv="X-UA-Compatible" content="IE=edge">
                                                                                     </script>
    <meta name="viewport" content="width=device-width, initial-scale=1">
                                                                                      <style type="text/css">
    <!-- BootstrapのCSS読み込み -->
                                                                                        img {border: none;}
    <link href="css/bootstrap.min.css" rel="stylesheet">
                                                                                     </style>
    <!-- jQuery読み込み -->
                                                                                    </head>
    <script src="js/jquery.min.js"></script>
    <!-- BootstrapのJS読み込み -->
                                                                                    <body>
    <script src="js/bootstrap.min.js"></script>
                                                                                      <h1>Camera:CANON EOS M</h1>
                                                                                      <script type="text/javascript">
                                                                                        <input type="button" class="btn btn-primary btn-lg" value="Shoot"</pre>
     jQuery(document).ready( function() {
                                                                                  id="shoot" />
        $('#shoot,#shoot2').click( function() {
                                                                                        <input type="button" class="btn btn-default" value="reload" id="reload" />
        document.location="/cgi-bin/univcam shut.py";
                                                                                      <hr>>
        });
        $('#reload,#reload2').click( function() {
                                                                                      <!-- <div id="message"></div> -->
        location.reload();
                                                                                      <div class = "row" id="image list"></div>
       });
                                                                                      <hr>>
     });
                                                                                      </script>
                                                                                        <input type="button" class="btn btn-primary btn-lg" value="Shoot"</pre>
                                                                                  id="shoot2" />
    <script type="text/javascript">
                                                                                        <input type="button" class="btn btn-default" value="reload" id="reload2" />
     $.getJSON("getFANO1 index.php", function(json) {
                                                                                      for (var i=0; i<json.length; i++) {</pre>
                                                                                    </body>
         var fname = json[i].fname;
                                                                                  </html>
         $("#image list").append("<div class=¥"col-sm-6 col-md-3¥"> <a href =</pre>
```

```
Copyright TYLAB 2017
```

# ファイルー覧を取得する下請けPHPスクリプト

#### ■ getFANO1\_index.php というファイル名でhtmlファイルと同じ場所に配置してね

```
<?php
```

```
// PHP5 画像一覧をJSON形式で返す
// 2017/06/11 Rev.0.2 T.YAsui PHP5向け新規作成
// (C)COPYRIGHT TYLAB T.YAsui 2017
$dir_path = "/var/www/photosrv/public_html/FAN01/";
$dir_files = scandir( $dir_path );
$files=array();
foreach( $dir_files as $file ) {
    if (!preg_match('/.(jpe?g|gif|png|bmp|tiff?)$/i', $file)) continue;
    array_push($files, array('fname'=>$file));
}
print json_encode($files);
```

# デジカメにFlash Airを装着し、写真をFTP転送

- 最新版FirmwareにUpdate (https://www.toshiba.co.jp/p-media/english/download/wl/updatetool\_w03.htm)
- Station mode設定 /SD\_WLAN/CONFIGファイルを修正

APPMODE = 5 APPSSID = [Wi-FiルータのSSID] APPNETWORKKEY = [Wi-Fiルータのネットワークキー] APPNAME = FANO1 LUA SD EVENT=/ftp transfer.lua

- Wi-Fi ルータでDHCPで固定IPアドレス払い出しの設定
  - ▶ Flash AirのIPを固定アドレスにするため、MACアドレスをWi-Fiルータに設定する

# デジカメにFlash Airを装着し、写真をFTP転送

#### ■ FTP転送用のLua Script(ftp\_transfer.lua)を FlashAirの/に配置

```
-- 2019/06/10 Rev.0.3 T.YAsui Wi-Fi control last mod. file transfer
-- COPYRIGHT TYLAB T.YAsui 2017
local folder
             = "/DCIM/101CANON"
                                             フォルダ名、IPアドレ
local server = "192.168.179.2"
local serverDir = "/FAN01/"
                                             スは適宜修正してね
local user
             = "XXXXXXXXX"
local passwd = "YYYYYYYY"
local ssid = "ZZZZZZZ"
local networkkey = "ABC"
local ftpstring = "ftp://"..user..":"..passwd.."@"..server..serverDir
fa.Connect(ssid, networkkey)
sleep(2000)
local last file = ""
local max mod = 0
local file = ""
for file in lfs.dir(folder) do
  local attr = lfs.attributes(folder .. "/" .. file)
  if attr.mode == "file" then
   local mod = lfs.attributes(folder .. "/" .. file, "modification" )
   if mod > max mod then
     max mod = mod
     last file = file
    end
  end
end
```

14

print("Transfer :" .. last\_file)

```
if (last_file ~= nil) then
  print("FTP Start!")
  response = fa.ftp("put", ftpstring..last_file, folder .. "/" .. last_file)
  if response ~= nil then
    print("FTP Success!")
  else
    print("FTP Error! :(")
  end
else
    print("No file")
end
sleep(100)
```

fa.Disconnect()